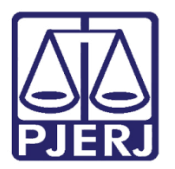

Manual do Usuário

# Sistema de Cadastro de Requerimento de Conversão em Pecúnia para Magistrados

REQPECUNIA

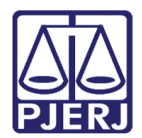

## SUMÁRIO

| 1. | Introdução                               | 3  |
|----|------------------------------------------|----|
| 2. | Acesso                                   | 3  |
| 3. | Conversão de Férias em Pecúnia           | 5  |
| 4. | Conversão de Licença Especial em Pecúnia | 8  |
| 5. | Conversão de Plantão em Pecúnia          | 14 |
| 6. | Histórico de Versões                     | 18 |

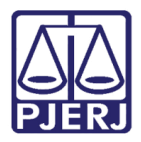

## Sistema de Cadastro de Requerimento de Conversão em Pecúnia para Magistrados Subtítulo

## 1. Introdução

Este documento tem como objetivo descrever o passo a passo para a utilização do Sistema de Cadastro de Requerimentos de Conversão em Pecúnia para Magistrados. O sistema possibilita à usuários com perfil Magistrado a solicitação para conversão em pecúnia de:

- ✓ Férias
- ✓ Licença Especial
- ✓ Plantão

### 2. Acesso

Para acessar o Sistema de Cadastro de Requerimentos de Conversão em Pecúnia o usuário, com perfil Magistrado, deverá acessar a página inicial do <u>site do TJRJ</u>, na aba Serviços, selecionar a opção Sistemas e realizar a autenticação no <u>Portal de Servidores e Magistrados</u> e, em seguida, acessar o menu Requerimento de Conversão em Pecúnia – Magistrados >> Cadastrar Requerimento de Pecúnia.

| PORTAL DE MAGISTRADOS E SERVIDORES                  | BOAS VI | INDAS                                   |   |   |  |
|-----------------------------------------------------|---------|-----------------------------------------|---|---|--|
| Portal de Magistrados e<br>Servidores               |         | BA                                      | A | A |  |
| Formulários Servidor                                |         | , , , , , , , , , , , , , , , , , , , , |   |   |  |
| Plano de Saúde Amil                                 | >       |                                         |   |   |  |
| Cargos e Vagas                                      | >       |                                         |   |   |  |
| Auxílio Educação                                    |         |                                         |   |   |  |
| Auxílio Pré-escolar de Magistrados                  |         |                                         |   |   |  |
| Cadastro de Participação de Magistrados<br>Web      | na      |                                         |   |   |  |
| Dados Pessoais                                      |         |                                         |   |   |  |
| Declarações de Bens e de Rendimentos                |         |                                         |   |   |  |
| Emissão de Contracheques                            |         |                                         |   |   |  |
| Opcão Férias Magistrados                            |         |                                         |   |   |  |
| Promoção e Remoção de Magistrados                   |         |                                         |   |   |  |
| Requerimento de Conversão em Pecúnia<br>Magistrados | -       |                                         |   |   |  |
|                                                     |         |                                         |   |   |  |
|                                                     |         |                                         |   |   |  |

Figura 1 - Portal de Magistrados e Servidores

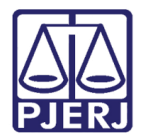

Em seguida, o sistema exibirá a tela inicial do Sistema de Cadastro de Requerimentos de Conversão em Pecúnia.

|                                   | 0.2                                                                                                    |
|-----------------------------------|----------------------------------------------------------------------------------------------------|
| Cadastrar Requerimento de Pecúnia | Poder Judiciário do Estado do Rio de Janeiro<br>Este sistema tem como objetivo cadastrar requerimentos de conversão de férias, licença especial ou plantão em pecúnia. |

Figura 2 - Tela inicial do REQPECUNIA

O usuário deverá selecionar o menu **Cadastrar Requerimento de Pecúnia** para ser direcionado para os módulos de conversão em pecúnia.

| PORTAL DE MAGISTRADOS E SERVIDORES > REQUE | RIMENTO DE PECÚNIA -> AVISO                                                                                                    |
|--------------------------------------------|----------------------------------------------------------------------------------------------------|
| Requerimento de Conversão em<br>Pecúnia    | Aviso                                                                                                    |
| Cadastrar Requerimento de Pecúnia          | Poder Judiciário do Estado do Rio de Janeiro<br>Este sistema tem como objetivo cadastrar requerimentos de conversão de férias, licença especial ou plantão em pecúnia. |
|                                            |                                                                                                    |

Figura 3 - Menu Cadastrar Requerimento de Pecúnia

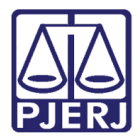

## 3. Conversão de Férias em Pecúnia

Ao acessar o módulo Listar Saldo Disponível de Férias do Sistema de Cadastro de Requerimentos de Conversão em Pecúnia, é exibida para o usuário a lista com os saldos de férias disponíveis para conversão em pecúnia.

| Listar Saldo | Istar Saldo Disponível de Férias |          |                      |                      |                                 |  |  |  |  |  |  |  |
|--------------|----------------------------------|----------|----------------------|----------------------|---------------------------------|--|--|--|--|--|--|--|
|              | Exercício                        | Período  | Gozo Com Remuneração | Gozo Sem Remuneração | Gozo Sem Remuneração Averb. P.A |  |  |  |  |  |  |  |
|              | 2023                             | Primeiro | 30                   | 0                    | 0                               |  |  |  |  |  |  |  |
|              | 2022                             | Primeiro | 30                   | 0                    | 0                               |  |  |  |  |  |  |  |
|              | 2021                             | Segundo  | 30                   | 0                    | 0                               |  |  |  |  |  |  |  |
|              | 2020                             | Primeiro | 30                   | 0                    | 0                               |  |  |  |  |  |  |  |
|              | 2020                             | Segundo  | 30                   | 0                    | 0                               |  |  |  |  |  |  |  |
|              |                                  |          |                      |                      | SOLICITAR                       |  |  |  |  |  |  |  |

Figura 4 - Módulo Listar Saldo Disponível de Férias

Para solicitar a conversão do saldo de férias em pecúnia, o usuário deve selecionar a linha correspondente ao período que pretende converter e clicar em **SOLICITAR**.

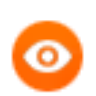

**OBSERVAÇÃO:** Em uma única solicitação, o magistrado pode selecionar mais de um **exercício/período.** 

Ao clicar em SOLICITAR, será exibida a tela Incluir Requerimentos de Pecúnia:

| Incluir Re | querimen      | itos de Pecúnia      |           |                      |           | ⊖A A A⊕          |           |  |  |  |
|------------|---------------|----------------------|-----------|----------------------|-----------|------------------|-----------|--|--|--|
| Períodos R | equisitados I | Para Conversão       |           |                      |           |                  |           |  |  |  |
| Exercício  | Períodos      | Gozo Com Remuneração | Requerido | Gozo Sem Remuneração | Requerido | Saldo Averb. P.A | Requerido |  |  |  |
| 2023       | Primeiro      | 30                   | 0 ~       | 0                    | 0 🗸       | 0                | 0 🗸       |  |  |  |
| Obs:       |               |                      |           |                      |           |                  |           |  |  |  |
|            |               |                      |           |                      |           |                  |           |  |  |  |
|            |               |                      |           |                      |           |                  | GRAVAR    |  |  |  |

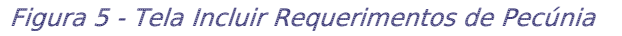

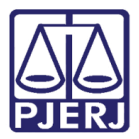

Nas colunas **Requerido**, o usuário deve incluir o número de dias que pretende que seja convertido em pecúnia, a depender do tipo de saldo que o solicitante tiver (gozo com remuneração, gozo sem remuneração e salvo averbado P.A.). Caso queira incluir alguma observação, basta inseri-la no campo "**Obs.:**", que é opcional. Em seguida, basta clicar em **GRAVAR**.

|                                      |                                  |                      |           |                      |           | ⊖A A A⊕          |           |  |  |  |  |  |
|--------------------------------------|----------------------------------|----------------------|-----------|----------------------|-----------|------------------|-----------|--|--|--|--|--|
| Incluir Re                           | Incluir Requerimentos de Pecúnia |                      |           |                      |           |                  |           |  |  |  |  |  |
| Períodos Requisitados Para Conversão |                                  |                      |           |                      |           |                  |           |  |  |  |  |  |
| Exercício                            | Períodos                         | Gozo Com Remuneração | Requerido | Gozo Sem Remuneração | Requerido | Saldo Averb. P.A | Requerido |  |  |  |  |  |
| 2023                                 | Primeiro                         | 30                   | 10 🗸      | 0                    | 0 🗸       | 0                | 0 🗸       |  |  |  |  |  |
| s:                                   |                                  |                      |           |                      |           |                  |           |  |  |  |  |  |
| onversão de                          | 10 dias em p                     | ecúnia               |           |                      |           |                  |           |  |  |  |  |  |
|                                      |                                  |                      |           |                      |           |                  | GRAVAR    |  |  |  |  |  |

Figura 6 - Gravação de requerimento de pecúnia de férias

Após clicar em **GRAVAR**, serão exibidos, na tela **Listar Requerimentos de Pecúnia,** todos os requerimentos feitos até o presente momento pelo magistrado. Nessa tela, é possível visualizar os saldos solicitados, a situação de cada uma das solicitações, o (s) Nº(s) do Processo(s) SEI! gerado(s), bem como os recibos dos requerimentos.

Para visualizar o recibo da solicitação, basta clicar sobre o ícone 🤐 .

| r Requerimentos         | de Pecúnia       |       |           |                    |               |                 |          |
|-------------------------|------------------|-------|-----------|--------------------|---------------|-----------------|----------|
| star Requerimentos de P | ecúnia           |       |           |                    |               |                 |          |
| Data Requerimento       | Tipo Pecúnia     | Saldo | Situação  | N° SEI Desistência | N° SEI Venda  | Editar / Listar | Recit    |
| 13/02/2023              | Ferias           | 10    | Andamento | 2023-06000081      | 2023-06000080 | 6               | - A      |
| 27/01/2023              | Plantao          | 4     | Andamento |                    | 2023-06000058 | 勗               | - AR     |
| 11/01/2023              | Plantao          | 2     | Andamento |                    | 2023-06000038 | ₽               | - A      |
| 11/01/2023              | Plantao          | 2     | Andamento |                    | 2023-06000037 | 6               | - A      |
| 10/01/2023              | Plantao          | 10    | Andamento |                    | 2023-06000036 | 6               | - A      |
| 10/01/2023              | Ferias           | 30    | Deferido  | 2023-06000033      | 2023-06000032 | Ð               | <u>a</u> |
| 10/01/2023              | Ferias           | 60    | Deferido  |                    | 2023-06000029 | Ð               | <u>a</u> |
| 10/01/2023              | Plantao          | 8     | Deferido  |                    | 2023-06000031 | B               | <u>a</u> |
| 10/01/2023              | Licenca Especial | 20    | Deferido  |                    | 2023-06000030 | ₽               | - A      |
| 10/01/2023              | Licenca Especial | 20    | Deferido  |                    | 2023-06000035 | B               | - A      |

Figura 7 - Tela Listar Requerimentos de Pecúnia

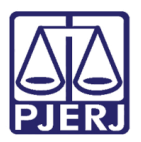

Sendo exibido o arquivo do recibo selecionado.

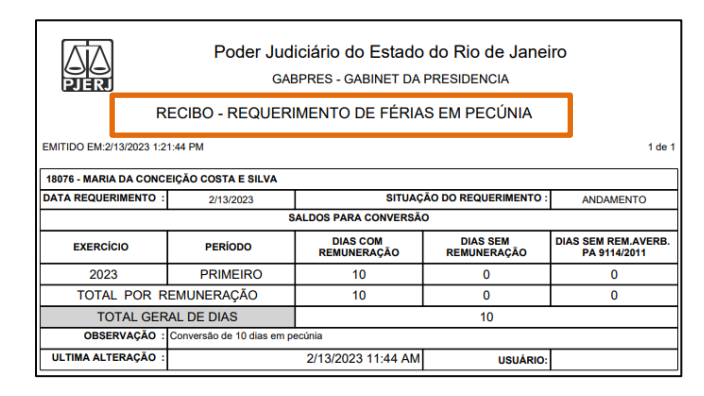

Figura 8 - Recibo de requerimento de férias em pecúnia

Cabe ressaltar que, nos casos de <u>conversão de férias em pecúnia para o exercício</u> <u>corrente</u>, são gerados <u>dois processos SEII</u>: um de <u>desistência</u>, para processamento pelo Departamento de Movimentação de Magistrados – DEMOV; e um de <u>venda</u>, para processamento pelo Departamento de Pessoal da Magistratura – DEMAG.

O <u>primeiro</u> está relacionado ao <u>período de férias de que o magistrado está se abstendo</u> <u>de gozar</u>, já o <u>segundo</u> se <u>refere ao seu interesse em converter em pecúnia</u>. Nos demais casos, de conversão de férias em exercício não corrente, de licença especial e/ou de plantões em pecúnia, é gerado apenas um processo SEI! de venda.

0

**OBSERVAÇÃO:** A lista de **Saldo Disponível de Férias**, quando destacada em vermelho, indica que aquele exercício/período se encontra com uma solicitação de requerimento de conversão em pecúnia em andamento, e que o exercício/período ainda possui saldo disponível para conversão. O saldo que não foi utilizado ficará bloqueado para nova solicitação de conversão em pecúnia até que a solicitação de conversão atual seja finalizada.

| Exercício | Período  | Gozo Com Remuneração | Gozo Sem Remuneração | Gozo Sem Remuneração Averb. P.A |
|-----------|----------|----------------------|----------------------|---------------------------------|
| 2023      | Primeiro | 20                   | 0                    | 0                               |
| 2022      | Primeiro | 30                   | 0                    | 0                               |
| 2021      | Segundo  | 30                   | 0                    | 0                               |
| 2020      | Primeiro | 30                   | 0                    | 0                               |
| 2020      | Segundo  | 30                   | 0                    | 0                               |

Figura 9 - Tela Listar Saldo Disponível de Férias

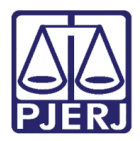

## 4. Conversão de Licença Especial em Pecúnia

Ao acessar o módulo Listar Saldo Disponível de Licença Especial do Sistema de Cadastro de Requerimentos de Conversão em Pecúnia é exibida para o usuário a lista com os saldos de licença especial disponíveis para conversão em pecúnia.

| PORTAL DE MAGISTRADOS E SERVIDORES > REQUE                                   | RIMENTO DE PECÚNIA 🗦                                                 | LISTAR REQUERIMENTOS DE PECÚNIA |          |                        |               |               |  |  |  |
|------------------------------------------------------------------------------|----------------------------------------------------------------------|---------------------------------|----------|------------------------|---------------|---------------|--|--|--|
| Requerimento de Conversão em<br>Pecúnia<br>Cadastrar Requerimento de Pecúnia | Listar Reque                                                         | Listar Requerimentos de Pecúnia |          |                        |               |               |  |  |  |
|                                                                              | Listar Saldo Disponível de Férias Listar Saldo Disponível de Plantão |                                 |          |                        |               |               |  |  |  |
|                                                                              | Listar Saldo E                                                       | isponível de Licença Especial   |          |                        |               |               |  |  |  |
|                                                                              | •                                                                    | Tipo de Licença                 | N° Marco | Data Início Quinquênio | Data do Marco | Saldo de Dias |  |  |  |
|                                                                              |                                                                      | CONCESSAO DE LICENCA ESPECIAL   | 5        | 25/01/2015             | 23/01/2020    | 20            |  |  |  |
|                                                                              |                                                                      |                                 |          |                        |               | SELECIONAR    |  |  |  |

Figura 10 - Tela Listar Requerimentos de Pecúnia

Para solicitar a conversão do saldo de férias em pecúnia, o usuário deve selecionar a linha correspondente ao período que pretende converter e clicar em **SELECIONAR**.

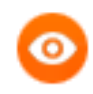

**OBSERVAÇÃO:** Em uma única solicitação, o magistrado pode selecionar mais de um **exercício/período**.

| Tipo de Licença               | N° Marco | Data Início Quinquênio | Data do Marco | Saldo de Dias |
|-------------------------------|----------|------------------------|---------------|---------------|
| CONCESSAO DE LICENCA ESPECIAL | 1        | 30/01/1995             | 28/01/2000    | 30            |
| CONCESSAO DE LICENCA ESPECIAL | 2        | 29/01/2000             | 26/01/2005    | 51            |
| CONCESSAO DE LICENCA ESPECIAL | 3        | 27/01/2005             | 25/01/2010    | 30            |
| CONCESSAO DE LICENCA ESPECIAL | 4        | 26/01/2010             | 24/01/2015    | 30            |
| CONCESSAO DE LICENCA ESPECIAL | 5        | 25/01/2015             | 23/01/2020    | 80            |

Figura 11 - Tela Listar Saldo de Licença Especial

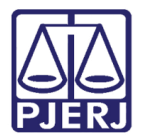

Ao clicar em SELECIONAR, será exibida a tela Incluir Requerimentos de Pecúnia:

|    | ncluir Requerimentos de Pecún        | ia       |                        |               |               | ⊖A A A⊕   |
|----|--------------------------------------|----------|------------------------|---------------|---------------|-----------|
|    | Períodos Requisitados Para Conversão |          |                        |               |               |           |
| Ī  | Tipo de Licença                      | N° Marco | Data Início Quinquênio | Data do Marco | Saldo de Dias | Requerido |
|    | CONCESSÃO DE LICENCA ESPECIAL        | 5        | 25/01/2015             | 23/01/2020    | 20            | 0         |
|    |                                      |          |                        |               |               |           |
| Ob | 5:                                   |          |                        |               |               |           |
|    |                                      |          |                        |               |               |           |
|    |                                      |          |                        |               |               | GRAVAR    |

Figura 12 - Tela Incluir Requerimentos de Pecúnia

Na coluna **Requerido**, insira o <u>número de dias que deva ser convertido em pecúnia</u>. Caso queira incluir alguma observação, basta inseri-la no campo **Obs.:**, sendo seu preenchimento opcional. Em seguida, basta clicar em **GRAVAR**.

| PORTAL DE MAGISTRADOS E SERVIDORES > REQUER                                  | RIMENTO DE PECÚNIA > INCLUIR         |          |                        |               |               |           |
|------------------------------------------------------------------------------|--------------------------------------|----------|------------------------|---------------|---------------|-----------|
| Requerimento de Conversão em<br>Pecúnia<br>Cadastrar Requerimento de Pecúnia | Incluir Requerimentos de Pecúnia     |          |                        |               |               | ⊖A A A⊕   |
|                                                                              | Periodos Requisitados Para Conversão |          |                        |               |               |           |
|                                                                              | Tipo de Licença                      | N° Marco | Data Início Quinquênio | Data do Marco | Saldo de Dias | Requerido |
|                                                                              | CONCESSÃO DE LICENCA ESPECIAL        | 5        | 25/01/2015             | 23/01/2020    | 20            | 10        |
|                                                                              |                                      |          |                        |               |               | 10        |
|                                                                              | Obs:                                 |          |                        |               |               | GRAVAR    |

Figura 13 Gravação do requerimento de pecúnia de licença especial

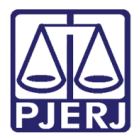

Após clicar em **GRAVAR**, serão exibidos, na tela **Listar Requerimentos de Pecúnia**, todos os requerimentos feitos até o presente momento pelo magistrado. Nessa tela, é possível visualizar os saldos solicitados, a situação de cada das solicitações, o(s) Nº(s) do Processo(s) SEI! gerado(s), bem como os recibos dos requerimentos.

| equerimento de Conversão em<br>ecúnia | Listar Requerimentos       | de Pecúnia       |       |           |                    | E             | A A A⊞          |        |
|---------------------------------------|----------------------------|------------------|-------|-----------|--------------------|---------------|-----------------|--------|
| idastrar Requerimento de Pecúnia      | Listar Requerimentos de P  | ecúnia           |       |           |                    |               |                 |        |
|                                       | Data Requerimento          | Tipo Pecúnia     | Saldo | Situação  | N° SEI Desistência | N° SEI Venda  | Editar / Listar | Recibo |
|                                       | 14/02/2023                 | Licenca Especial | 10    | Andamento |                    | 2023-06000082 | 6               | æ      |
|                                       | 13/02/2023                 | Ferias           | 10    | Andamento | 2023-06000081      | 2023-06000080 | Ð               | æ      |
|                                       | 27/01/2023                 | Plantao          | 4     | Andamento |                    | 2023-06000058 | 1               | æ      |
|                                       | 11/01/2023                 | Plantao          | 2     | Andamento |                    | 2023-06000038 | Ð               | æ      |
|                                       | 11/01/2023                 | Plantao          | 2     | Andamento |                    | 2023-06000037 | B               | æ      |
|                                       | 10/01/2023                 | Plantao          | 10    | Andamento |                    | 2023-06000036 | B               | æ      |
|                                       | 10/01/2023                 | Plantao          | 8     | Deferido  |                    | 2023-06000031 | Ð               | æ      |
|                                       | 10/01/2023                 | Licenca Especial | 20    | Deferido  |                    | 2023-06000030 | 6               | æ      |
|                                       | 10/01/2023                 | Ferias           | 30    | Deferido  | 2023-06000033      | 2023-06000032 | B               | æ      |
|                                       | 10/01/2023                 | Licenca Especial | 20    | Deferido  |                    | 2023-06000035 | 6               | æ      |
|                                       |                            |                  |       |           |                    |               |                 |        |
|                                       | Listar Saldo Disponível de | Férias           |       |           |                    |               |                 |        |

Para visualizar o recibo da solicitação, basta clicar sobre o ícone 🔍

Figura 14 - Tela Listar Requerimentos de Pecúnia

Como se trata de licença especial, será gerado um Processo SEI! de Venda.

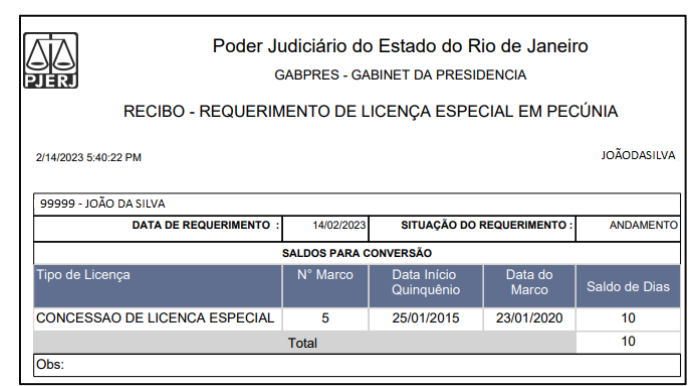

Figura 15 - Recibo do requerimento de pecúnia de licença especial

0

**OBSERVAÇÃO:** Ao concluir o requerimento, é enviado automaticamente por e-mail ao usuário o comprovante de sua solicitação, bem como o da movimentação efetuada pelo DEMAG.

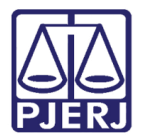

Clicando sobre o número do **Processo SEI! de Venda** que foi gerado, será aberta a tela de acompanhamento do referido processo.

| Requerimento de Conversão em      |                                 |                  |       |           |                    | Θ             | A A A®          |        |  |
|-----------------------------------|---------------------------------|------------------|-------|-----------|--------------------|---------------|-----------------|--------|--|
|                                   | Listar Requerimentos            | de Pecúnia       |       |           |                    |               |                 |        |  |
| Cadastrar Requerimento de Pecúnia | Listar Requerimentos de Pecúnia |                  |       |           |                    |               |                 |        |  |
|                                   | Data Requerimento               | Tipo Pecúnia     | Saldo | Situação  | N° SEI Desistência | N° SEI Venda  | Editar / Listar | Recibo |  |
|                                   | 14/02/2023                      | Licenca Especial | 10    | Andamento |                    | 2023-06000082 | Ð               | æ      |  |
|                                   | 13/02/2023                      | Ferias           | 10    | Andamento | 2023-06000081      | 2023-06000080 | 6               | æ      |  |
|                                   | 27/01/2023                      | Plantao          | 4     | Andamento |                    | 2023-06000058 | 8               | æ      |  |
|                                   | 11/01/2023                      | Plantao          | 2     | Andamento |                    | 2023-06000038 | 8               | æ      |  |
|                                   | 11/01/2023                      | Plantao          | 2     | Andamento |                    | 2023-06000037 | Ð               | æ      |  |
|                                   | 10/01/2023                      | Plantao          | 10    | Andamento |                    | 2023-06000036 | Ð               | æ      |  |
|                                   | 10/01/2023                      | Plantao          | 8     | Deferido  |                    | 2023-06000031 | Ð               | æ      |  |
|                                   | 10/01/2023                      | Licenca Especial | 20    | Deferido  |                    | 2023-06000030 | Ð               | æ      |  |
|                                   | 10/01/2023                      | Ferias           | 30    | Deferido  | 2023-06000033      | 2023-06000032 | Ð               | æ      |  |
|                                   | 10/01/2023                      | Licenca Especial | 20    | Deferido  |                    | 2023-06000035 | Ð               | æ      |  |

Figura 16 - Tela Listar Requerimentos de Pecúnia

| TRIBUNAL DE JUSTIÇA DO ESTAD | o do rio de Janeiro  |                     |                                                                           |            |         |  |  |  |
|------------------------------|----------------------|---------------------|---------------------------------------------------------------------------|------------|---------|--|--|--|
|                              |                      |                     |                                                                           |            |         |  |  |  |
| Acesso Extern                | io com Acompanhan    | nento Integral d    | o Processo                                                                |            |         |  |  |  |
|                              |                      |                     |                                                                           |            |         |  |  |  |
|                              |                      |                     | Autuação                                                                  |            |         |  |  |  |
| Processo:                    |                      | 2023-06000082       |                                                                           |            |         |  |  |  |
| Tipo:                        |                      | PECUNIA INDENIZATOR | RIA (MAGISTRADO)                                                          |            |         |  |  |  |
| Data de Geração:             |                      | 14/02/2023          |                                                                           |            |         |  |  |  |
| Interessados:                |                      |                     |                                                                           |            |         |  |  |  |
| Lista de Protocolos (3 r     | egistros):           |                     |                                                                           |            |         |  |  |  |
| ß                            | Processo / Documento |                     | Про                                                                       | Data       | Unidade |  |  |  |
|                              | 0005029              |                     | REQUERIMENTOS DE MAGISTRADOS                                              | 14/02/2023 | DEMAG   |  |  |  |
|                              | 0005030              |                     | Anexo                                                                     | 14/02/2023 | DEMAG   |  |  |  |
|                              | 0005031              |                     | Anexo                                                                     | 14/02/2023 | DEMAG   |  |  |  |
| Lista de Andamentos (1       | registro):           |                     |                                                                           |            |         |  |  |  |
|                              | Data/Hora            | Unidade             |                                                                           | Descrição  |         |  |  |  |
| 14/                          | 02/2023 17:38        | DEMAG               | Processo restrito gerado, Informação Pessoal (Art. 31 da Lei nº 12.527/20 | )11)       |         |  |  |  |

Figura 17 - Processo SEI! do requerimento de licença especial

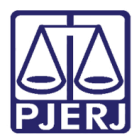

No processo, são gerados automaticamente três documentos, a saber:

| r                                                                                                    | -                                                                                                 |                           |                     |                    |  |  |  |  |
|----------------------------------------------------------------------------------------------------|---------------------------------------------------------------------------------------------------|---------------------------|---------------------|--------------------|--|--|--|--|
|                                                                                                    |                                                                                                   |                           |                     |                    |  |  |  |  |
|                                                                                                    | PJERJ                                                                                             |                           |                     |                    |  |  |  |  |
| Poder Judiciário d                                                                                                    | Poder Judiciário do Estado do Rio de Janeiro                                                      |                           |                     |                    |  |  |  |  |
| Gabinet                                                                                                    | e da Pres                                                                                         | sidência                  |                     |                    |  |  |  |  |
| EXCELENTÍSSIMO SENHOR DESEMB<br>JUSTIÇA DO ESTADO DO RIO DE JAN                                                                                                    | EXCELENTÍSSIMO SENHOR DESEMBARGADOR PRESIDENTE DO TRIBUNAL DE JUSTIÇA DO ESTADO DO RIO DE JANEIRO |                           |                     |                    |  |  |  |  |
| DESEMBARGADOR, matrícula nº pelo presente,<br>requerer a Vossa Excelência, que sejam convertidos em pecúnia indenizatória, conforme abaixo discriminado, com<br>futor no disposto no artigo 49, par. Unico da Lei Estadual nº 5.535/2009.<br>Clente de que pagamento da indenização poderá ser parcelado e de que não poderei me afastar no<br>período. |                                                                                                   |                           |                     |                    |  |  |  |  |
| Tipo de Licença                                                                                                    | N° Marco                                                                                          | Data Inicio<br>Quinquênio | Data do<br>Marco    | Saldo<br>Requerido |  |  |  |  |
| CONCESSAO DE LICENCA ESPECIAL                                                                                                    | 2                                                                                                 | 15/06/1994                | 13/06/ <b>1</b> 999 | 15                 |  |  |  |  |
| TOTAL DE DIAS                                                                                                    | SOLICITAL                                                                                         | DOS                       |                     | 15                 |  |  |  |  |
| N                                                                                                    | estes termo                                                                                       | s,                        |                     |                    |  |  |  |  |
| Par                                                                                                    | Pada deferimento                                                                                  |                           |                     |                    |  |  |  |  |
|                                                                                                    |                                                                                                   |                           |                     |                    |  |  |  |  |
|                                                                                                    |                                                                                                   |                           |                     |                    |  |  |  |  |
| DES                                                                                                    | EMBARGA                                                                                           | OOR                       | ••••••              |                    |  |  |  |  |
|                                                                                                    |                                                                                                   |                           |                     |                    |  |  |  |  |

• Requerimento do Magistrado solicitante:

Figura 18 - Requerimento do magistrado solicitante

• Saldo de Licença Especial do Magistrado:

| PJER             | Poder Judiciário do Estado do Rio de Janeiro<br>Saldo Licença Especial do Magistrado |          |                           |               |               |  |  |
|------------------|--------------------------------------------------------------------------------------|----------|---------------------------|---------------|---------------|--|--|
| Nome             |                                                                                      |          |                           |               |               |  |  |
| Matricula        |                                                                                      |          |                           |               |               |  |  |
| Lotação          |                                                                                      |          |                           |               |               |  |  |
|                  |                                                                                      |          |                           |               |               |  |  |
| Tipo de          | Licença                                                                              | N° Marco | Data Início<br>Quinquênio | Data do Marco | Saldo de Dias |  |  |
| CONCESSAO DE LIC | CENCA ESPECIAL                                                                       | 1        | 30/01/1995                | 28/01/2000    | 0             |  |  |
| CONCESSAO DE LIC | CENCA ESPECIAL                                                                       | 2        | 29/01/2000                | 26/01/2005    | 0             |  |  |
| CONCESSAO DE LIC | CENCA ESPECIAL                                                                       | 3        | 27/01/2005                | 25/01/2010    | 0             |  |  |
| CONCESSAO DE LIC | CENCA ESPECIAL                                                                       | 4        | 26/01/2010                | 24/01/2015    | 0             |  |  |
| CONCESSAO DE LIC | CENCA ESPECIAL                                                                       | 5        | 25/01/2015                | 23/01/2020    | 20            |  |  |

Figura 19 - Saldo de licença especial do magistrado

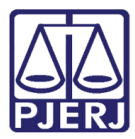

Programação de Pagamento de Pecúnias:

| PJERI                                  | Poder Judio<br>GABI | Poder Judiciário do Estado do Rio de Janeiro<br>GABPRES - GABINET DA PRESIDENCIA |                       |                       |                  |  |  |  |
|----------------------------------------|---------------------|----------------------------------------------------------------------------------|-----------------------|-----------------------|------------------|--|--|--|
|                                        | PROGRAMAÇAO DE      | PAGAMEN                                                                          | TO DE PEC             | UNIAS                 |                  |  |  |  |
| EMITIDO EM:2/14/2023 5:38:46 PM 1 de 1 |                     |                                                                                  |                       |                       |                  |  |  |  |
| 99999                                  |                     |                                                                                  |                       |                       |                  |  |  |  |
| Programação pa                         | ra : 2023           |                                                                                  |                       |                       |                  |  |  |  |
| Mês                                    | Tipo de Pecúnia     | Exercício /<br>Período                                                           | Período<br>Aquisitivo | Quantidade<br>de Dias | IND<br>INTEGRADO |  |  |  |
| FEVEREIRO                              | FERIAS              | 2021/01                                                                          |                       | 15                    | N                |  |  |  |
| MARÇO                                  | FERIAS              | 2021/01                                                                          |                       | 15                    | N                |  |  |  |
| ABRIL                                  | FERIAS              | 2022/02                                                                          |                       | 15                    | N                |  |  |  |
| MAIO                                   | FERIAS              | 2022/02                                                                          |                       | 15                    | N                |  |  |  |
| JUNHO                                  | L. ESPECIAL         |                                                                                  | 2015-2020             | 20                    | S                |  |  |  |
| OUTUBRO                                | PLANTAO             |                                                                                  |                       | 8                     | N                |  |  |  |
| OUTUBRO                                | FERIAS              | 2023/02                                                                          |                       | 15                    | N                |  |  |  |
| OUTUBRO                                | L. ESPECIAL         |                                                                                  | 2015-2020             | 20                    | N                |  |  |  |
| NOVEMBRO                               | FERIAS              | 2023/02                                                                          |                       | 15                    | N                |  |  |  |

Figura 20 - Programação de Pagamento de pecúnias

0

**OBSERVAÇÃO:** A **Lista Saldo Disponível de Licença Especial**, quando destacada em vermelho, indica que aquele exercício/período se encontra com uma solicitação de requerimento de conversão em pecúnia em andamento. Mesmo em vermelho, é possível visualizar na coluna Saldo de Dias o número de dias restantes disponível para solicitação de conversão. O saldo que não foi utilizado ficará bloqueado para nova solicitação de conversão em pecúnia até que a solicitação de conversão atual seja finalizada.

| PORTAL DE MAGISTRADOS E SERVIDORES > REQUE | ERIMENTO DE PECÚNIA | > LISTAR REQUERIMENTOS DE PECÚNIA           |          |                        |               |               |  |  |
|--------------------------------------------|---------------------|---------------------------------------------|----------|------------------------|---------------|---------------|--|--|
|                                            |                     |                                             |          |                        |               |               |  |  |
| Requerimento de Conversão em               |                     |                                             |          |                        | ⊟A A A        | . 🕀           |  |  |
|                                            | Listar Reque        | erimentos de Pecúnia                        |          |                        |               |               |  |  |
| Cadastrar Requerimento de Pecúnia          |                     |                                             |          |                        |               |               |  |  |
|                                            | Listar Reque        | Listar Requerimentos de Pecúnia             |          |                        |               |               |  |  |
| Listar Saldo Disponível de Férias          |                     |                                             |          |                        |               |               |  |  |
|                                            | Listar Saldo        | Disponível de Plantão                       |          |                        |               |               |  |  |
|                                            | Listar Saldo        | Listar Saldo Disponível de Licença Especial |          |                        |               |               |  |  |
|                                            |                     | Tipo de Licença                             | N° Marco | Data Início Quinquênio | Data do Marco | Saldo de Dias |  |  |
|                                            |                     | CONCESSAO DE LICENCA ESPECIAL               | 5        | 25/01/2015             | 23/01/2020    | 10            |  |  |
|                                            |                     |                                             |          |                        |               | SELECIONAR    |  |  |
|                                            |                     |                                             |          |                        |               |               |  |  |

Figura 21 - Listar Saldo Disponível de Licença Especial

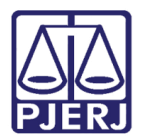

## 5. Conversão de Plantão em Pecúnia

Ao acessar o módulo Listar Saldo Disponível de Plantão do Sistema de Cadastro de Requerimentos de Conversão em Pecúnia é exibido para o usuário a lista com os saldos de licença especial disponíveis para conversão em pecúnia.

| PORTAL DE MAGISTRADOS E SERVIDORES > REQUER                                  | RIMENTO DE PECÚNIA -> LISTAR REQUERIMENTOS DE PECÚNIA |
|------------------------------------------------------------------------------|-------------------------------------------------------|
| Requerimento de Conversão em<br>Pecúnia<br>Cadastrar Requerimento de Pecúnia | Listar Requerimentos de Pecúnia                       |
|                                                                              | Listar Requerimentos de Pecúnia                       |
|                                                                              | Listar Saldo Disponível de Férias                     |
|                                                                              | Listar Saldo Disponível de Plantão                    |
|                                                                              | Listar Saldo Disponível de Licença Especial           |

Figura 22 - Tela Listar Requerimentos de Pecúnia

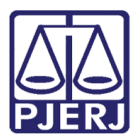

O usuário deve marcar o saldo disponível de plantão que pretende converter em pecúnia que estiver listado em branco. Sendo possível selecionar mais de um saldo por vez. Feita a marcação, basta clicar em **SELECIONAR**.

| Requerimento de Conversão em      |                                    |              | OA A AO    |  |  |  |  |  |  |
|-----------------------------------|------------------------------------|--------------|------------|--|--|--|--|--|--|
| Pecúnia                           | Listar Requerimentos               | s de Pecúnia |            |  |  |  |  |  |  |
| Cadastrar Requerimento de Pecúnia |                                    |              |            |  |  |  |  |  |  |
|                                   | Listal Requeriment/3 de Peculita   |              |            |  |  |  |  |  |  |
|                                   | Listar Saldo Disponível de Férias  |              |            |  |  |  |  |  |  |
|                                   | Listar Saldo Disponível de Plantão |              |            |  |  |  |  |  |  |
|                                   | •                                  | DATA         | SALDO      |  |  |  |  |  |  |
|                                   |                                    | 05/12/2015   | 2          |  |  |  |  |  |  |
|                                   |                                    | 17/01/2016   | 2          |  |  |  |  |  |  |
|                                   | •                                  | 21/02/2016   | 2          |  |  |  |  |  |  |
|                                   |                                    | 05/03/2016   | 2          |  |  |  |  |  |  |
|                                   |                                    | 30/07/2016   | 2          |  |  |  |  |  |  |
|                                   | 0                                  | 10/08/2016   | 2          |  |  |  |  |  |  |
|                                   |                                    | 21/12/2016   | 2          |  |  |  |  |  |  |
|                                   |                                    | 30/04/2017   | 2          |  |  |  |  |  |  |
|                                   |                                    | 12/02/2018   | 2          |  |  |  |  |  |  |
|                                   |                                    | 11/08/2018   | 2          |  |  |  |  |  |  |
|                                   | 0                                  | 28/10/2018   | 2          |  |  |  |  |  |  |
|                                   | 0                                  | 01/01/2019   | 2          |  |  |  |  |  |  |
|                                   |                                    | 11/08/2019   | 2          |  |  |  |  |  |  |
|                                   | 0                                  | 23/08/2019   | 2          |  |  |  |  |  |  |
|                                   |                                    | 28/08/2019   | 2          |  |  |  |  |  |  |
|                                   |                                    | 31/08/2019   | 2          |  |  |  |  |  |  |
|                                   |                                    | 14/09/2019   | 2          |  |  |  |  |  |  |
|                                   |                                    | 24/09/2019   | 2          |  |  |  |  |  |  |
|                                   |                                    | 26/10/2019   | 2          |  |  |  |  |  |  |
|                                   |                                    | 23/11/2019   | 2          |  |  |  |  |  |  |
|                                   |                                    | 01/12/2019   | 2          |  |  |  |  |  |  |
|                                   |                                    | 07/03/2020   | 2          |  |  |  |  |  |  |
|                                   |                                    | 21/08/2020   | 2          |  |  |  |  |  |  |
|                                   |                                    | 25/04/2021   | 2          |  |  |  |  |  |  |
|                                   |                                    | 23/12/2021   | 2          |  |  |  |  |  |  |
|                                   |                                    | 29/01/2022   | 2          |  |  |  |  |  |  |
|                                   |                                    | 08/02/2022   | 2          |  |  |  |  |  |  |
|                                   |                                    |              | SELECIONAR |  |  |  |  |  |  |

Figura 23 - Tela Listar Saldo Disponível de Plantão

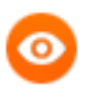

**OBSERVAÇÃO:** As linhas em vermelho correspondem aos saldos que já foram solicitados anteriormente.

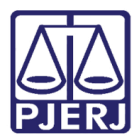

Ao clicar em SELECIONAR, será exibida a tela Incluir Requerimentos de Pecúnia:

| Requerimento de Conversão em<br>Pecúnia<br>Cadastrar Requerimento de Pecúnia | □A A A®<br>Incluir Requerimentos de Pecúnia<br>Períodos Requisitados Para Conversão |                  |                 |  |  |  |
|------------------------------------------------------------------------------|-------------------------------------------------------------------------------------|------------------|-----------------|--|--|--|
|                                                                              | Data do Plantão                                                                     | Saldo Disponível | Saldo Requerido |  |  |  |
|                                                                              | 01/12/2019                                                                          | 2                | 2 🗸             |  |  |  |
|                                                                              | Total de dias:                                                                      |                  | 2               |  |  |  |
| o                                                                            | bs:                                                                                 |                  |                 |  |  |  |
|                                                                              |                                                                                     |                  |                 |  |  |  |
|                                                                              |                                                                                     |                  | GRAVAR          |  |  |  |

Figura 24 - Tela Incluir Requerimentos de pecúnia.

Na coluna **Requerido**, o usuário deve selecionar o número de dias de plantões que pretende que seja convertido em pecúnia.

| Requerimento de Conversão em<br>Pecúnia<br>Cadastrar Requerimento de Pecúnia | a A A     Incluir Requerimentos de Pecúnia |                  |                 |  |  |  |  |
|------------------------------------------------------------------------------|--------------------------------------------|------------------|-----------------|--|--|--|--|
|                                                                              | Períodos Requisitados Para Conversão       |                  |                 |  |  |  |  |
|                                                                              | Data do Plantão                            | Saldo Disponível | Saldo Requerido |  |  |  |  |
|                                                                              | 01/12/2019                                 | 2                | 2 🗸             |  |  |  |  |
|                                                                              | Total de dias:                             |                  |                 |  |  |  |  |
|                                                                              | Obs:                                       |                  |                 |  |  |  |  |
|                                                                              |                                            |                  |                 |  |  |  |  |
|                                                                              |                                            |                  | GRAVAR          |  |  |  |  |

Figura 25 - Seleção do saldo de plantão para pecúnia

Caso queira incluir alguma observação, basta inseri-la no campo **Obs.:**, que é opcional. Em seguida, basta clicar em **GRAVAR**.

| Requerimento de Conversão em<br>Pecúnia | imento de Conversão em Incluir Requerimentos de Pecúnia |                  |                 |  |  |  |
|-----------------------------------------|---------------------------------------------------------|------------------|-----------------|--|--|--|
| Cadastrar Requerimento de Pecúnia       | noun requermento de recond                              |                  |                 |  |  |  |
|                                         | Períodos Requisitados Para Conversão                    |                  |                 |  |  |  |
|                                         | Data do Plantão                                         | Saldo Disponível | Saldo Requerido |  |  |  |
|                                         | 01/12/2019                                              | 2                | 1 🗸             |  |  |  |
|                                         | Total de dias:                                          |                  | 1               |  |  |  |
|                                         | Obs:                                                    |                  |                 |  |  |  |
|                                         |                                                         |                  | GRAVAR          |  |  |  |

Figura 26 - Gravação do requerimento do saldo de licença especial

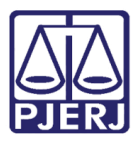

Após clicar em GRAVAR, serão exibidos, na tela Listar Requerimentos de Pecúnia, todos os requerimentos feitos até o presente momento pelo magistrado. Nessa tela, é possível visualizar os saldos solicitados, a situação de cada das solicitações, o(s) Nº(s) do Processo(s) SEI! gerado(s), bem como os recibos dos requerimentos.

| Requerimento de Conversão em      |                                    |                  |       |           |                    | 8             | A A A®          |        |
|-----------------------------------|------------------------------------|------------------|-------|-----------|--------------------|---------------|-----------------|--------|
| Pecúnia                           | Listar Requerimentos o             | de Pecúnia       |       |           |                    |               |                 |        |
| Cadastrar Requerimento de Pecúnia |                                    |                  |       |           |                    |               |                 |        |
|                                   | Listar Requerimentos de Pecúnia    |                  |       |           |                    |               |                 |        |
|                                   | Data Requerimento                  | Tipo Pecúnia     | Saldo | Situação  | N° SEI Desistência | N° SEI Venda  | Editar / Listar | Recibo |
|                                   | 02/03/2023                         | Plantao          | 1     | Andamento |                    | 2023-06000097 | 6               | æ      |
|                                   | 01/03/2023                         | Plantao          | 4     | Andamento |                    | 2023-06022438 | ₿               | æ      |
|                                   | 28/02/2023                         | Ferias           | 30    | Andamento | 2023-06021704      | 2023-06021700 | 6               | æ      |
|                                   | 28/02/2023                         | Plantao          | 2     | Pendente  |                    |               | 8               | æ      |
|                                   | 27/02/2023                         | Plantao          | 1     | Pendente  |                    |               | ₿               | æ      |
|                                   | 17/02/2023                         | Licenca Especial | 30    | Andamento |                    | 2023-06000085 | 膨               | æ      |
|                                   | 17/02/2023                         | Ferias           | 30    | Cancelado |                    | 2023-06000084 | 民               | æ      |
|                                   | 14/02/2023                         | Licenca Especial | 10    | Andamento |                    | 2023-06000082 | ₿               | æ      |
|                                   | 13/02/2023                         | Ferias           | 10    | Cancelado | 2023-06000081      | 2023-06000080 | 6               | æ      |
|                                   | 27/01/2023                         | Plantao          | 4     | Andamento |                    | 2023-06000058 | 愚               | æ      |
|                                   |                                    |                  |       |           |                    |               |                 |        |
|                                   |                                    |                  |       |           |                    |               |                 |        |
|                                   | Listar Saldo Disponível de l       | Férias           |       |           |                    |               |                 |        |
|                                   | Listar Saldo Disponível de Plantão |                  |       |           |                    |               |                 |        |
|                                   | Listar Saldo Disponível de I       | Licença Especial |       |           |                    |               |                 |        |

Figura 27 - Tela Listar Requerimentos de Pecúnia

Como se trata de plantão, é gerado um Processo SEI! de Venda. Para acessá-lo, basta clicar sobre o número do processo, através do qual o usuário será direcionado ao Sistema SEI!.

Para visualizar o recibo da solicitação, basta clicar sobre o ícone 🤐 .

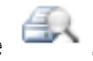

| Poder Judiciário do Estado do Rio de Janeiro<br>GABPRES - GABINET DA PRESIDENCIA<br>RECIBO - REQUERIMENTO DE PLANTÃO EM PECÚNIA |                            |                  |  |  |  |
|----------------------------------------------------------------------------------------------------|----------------------------|------------------|--|--|--|
| 1                                                                                                    | Data Plantao               | Saldo Solicitado |  |  |  |
| - [                                                                                                    | 01/12/2019                 | 1                |  |  |  |
|                                                                                                    | Total de dias requisitado: | 1                |  |  |  |
| (                                                                                                    | Obs:                       |                  |  |  |  |

Figura 28 - Recibo do requerimento de pecúnia de plantão

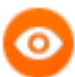

OBSERVAÇÃO: Ao concluir o requerimento, é enviado automaticamente por e-mail ao usuário o comprovante de sua solicitação, bem como o da movimentação efetuada pelo DEMAG.

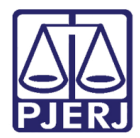

## 6. Histórico de Versões

| Versão | Data       | Descrição da alteração   | Responsável       |
|--------|------------|--------------------------|-------------------|
| 1.0    | 06/03/2023 | Elaboração de documento. | Luis Felipe Silva |
| 1.0    | 06/03/2023 | Revisão de documento.    | Patrícia Câmara   |
| 1.0    | 06/03/2023 | Adaptação de template.   | Amanda Narciso    |